## Procedura per la registrazione e l'iscrizione al concorso "fittizio"

1) Accedi al link: https://esse3web.univpm.it ed inizia la procedura sul sito di Ateneo che si compone di 2 fasi: la prima fase prevede la registrazione sul portale di Ateneo e riguarda SOLO COLORO CHE NON HANNO MAI AVUTO UNA MATRICOLA O USERNAME DAL NOSTRO ATENEO\*. Al termine di questa fase preliminare ti saranno date una coppia di credenziali (username e password) che ti consentiranno di entrare sul portale ed iniziare la seconda fase di iscrizione al concorso "fittizio" (NECESSARIA PER LA SUCCESSIVA IMMATRICOLAZIONE

\***N.B.** COLORO CHE HANNO AVUTO IN PASSATO UNA MATRICOLA O USERNAME DAL NOSTRO ATENEO E QUINDI SONO GIA' REGISTRATI, DEVONO USARE LE VECCHIE CREDENZIALI (USERNAME E PASSWORD ASSOCIATA) PER ACCEDERE DIRETTAMENTE ALLA SECONDA FASE.

# Prima fase: registrazione

1) Alla pagina che si apre cliccare il simbolo del menù (😑) che si trova in alto a destra della pagina

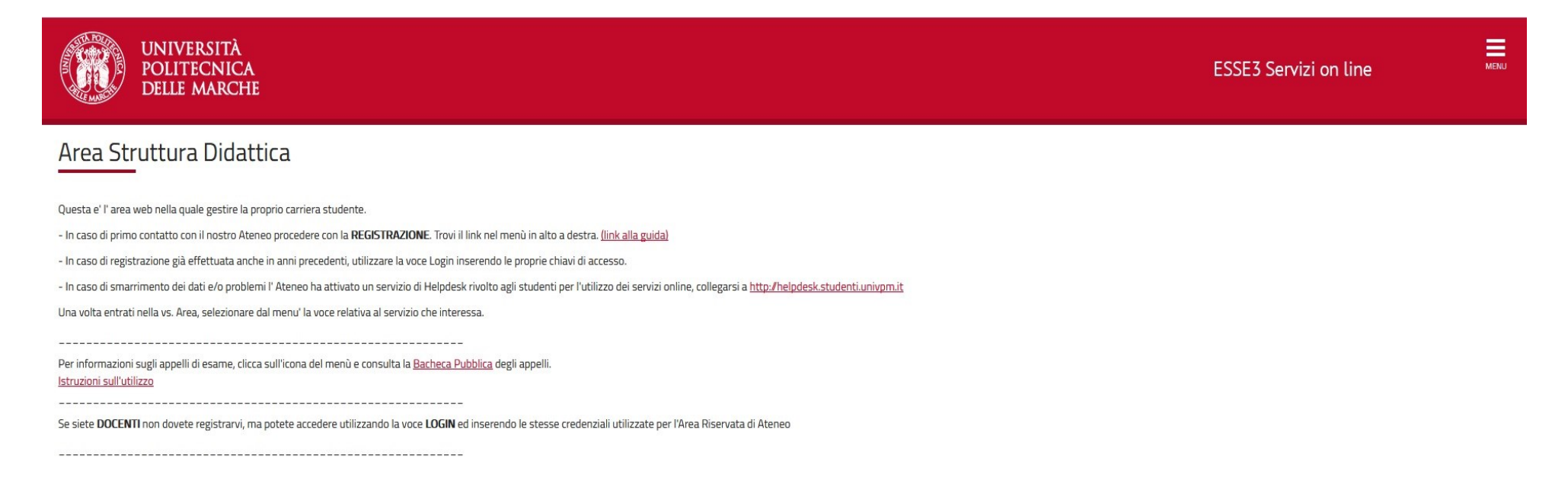

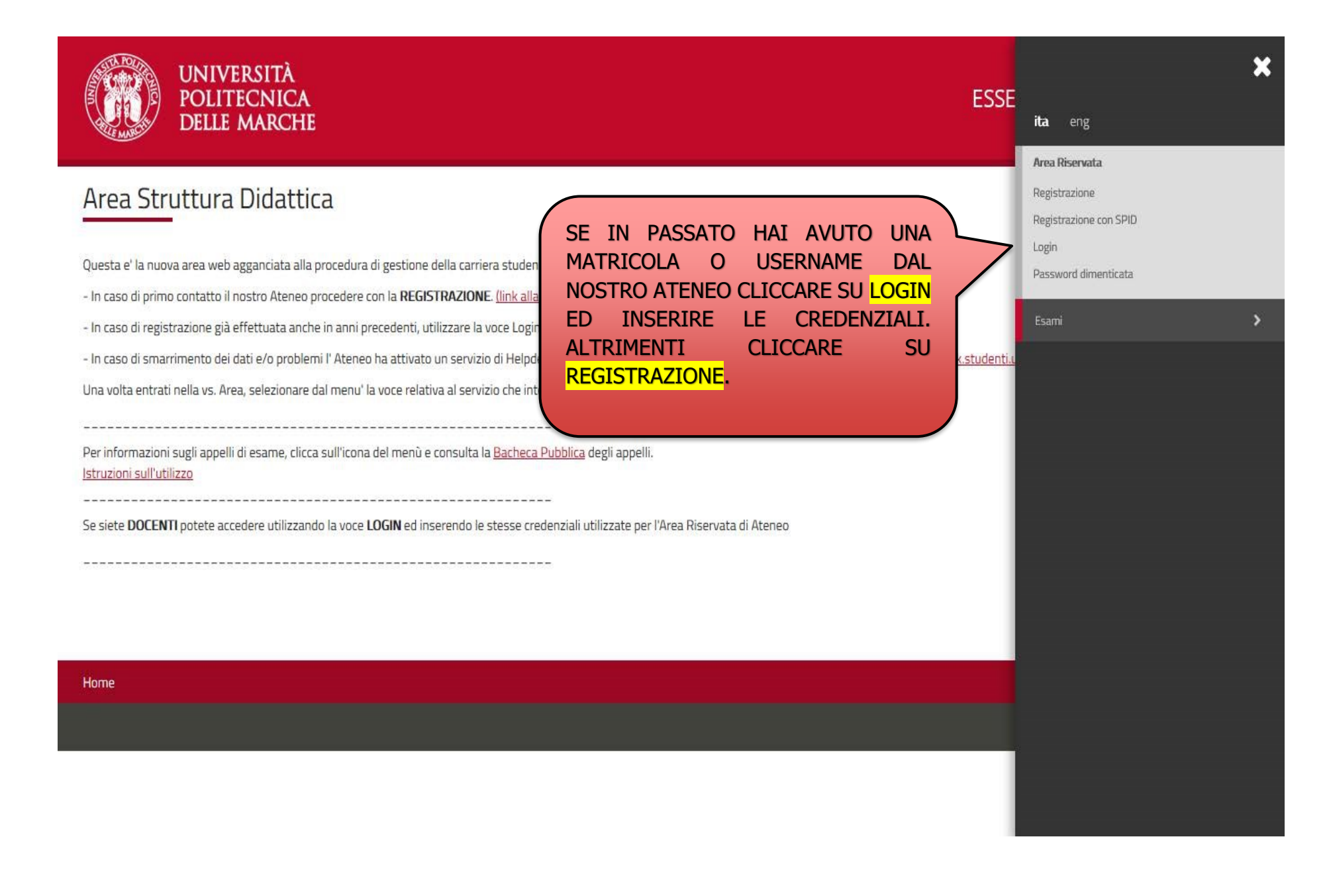

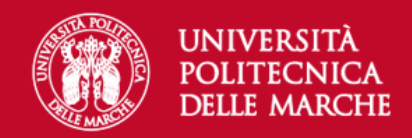

## **Registrazione Web**

Attraverso le pagine seguenti potrai procedere con la registrazione al sito. Al termine ti saranno consegnati un nome utente e un codice di accesso che ti permetteranno di accedere al sistema per modificare i tuoi dati e accedere ai servizi offerti. Le informazioni che ti verranno richieste le trovi nell'elenco qui sotto: \* Dati anagrafici \* Codice Fiscale \* Indirizzi: Residenza e Domicilio \* Recapito: email, fax, numero cellulare.

Prima di proseguire ti invitiamo a prendere visione dell<u>'informativa sulla privacy</u>.

| Attività              | Sezione                                      | Info       | Stato    | Legenda:                            |
|-----------------------|----------------------------------------------|------------|----------|-------------------------------------|
| A - Registrazione Web |                                              | ()         | ×        | 🕦 Informazioni                      |
|                       | Codice Fiscale                               | ()         | ×        | Sezione in lavorazione o            |
|                       | Dati Personali                               | 0          | 8        | aperta                              |
|                       | Inserimento o modifica documento di identità | ()         | A        | attiverà al completamento           |
|                       | Indirizzo Residenza                          | ()         | A        | delle sezioni precedenti            |
|                       | Indirizzo Domicilio                          | 0          | <b>A</b> | Sezione correttamente<br>completata |
|                       | Recapito                                     | <u>(</u> ) | A        |                                     |
|                       | Scelta Password                              | ()         | 8        |                                     |
|                       | Riepilogo Registrazione Utente               | ()         | A        |                                     |
|                       | Riepilogo Credenziali                        | <b>(</b> ) | A        |                                     |
| Registrazione Web     |                                              |            |          |                                     |

PER PROCEDERE CON LA REGISTRAZIONE AL SITO CLICCARE SU REGISTRAZIONE WEB

### **INSERIRE IL PROPRIO CODICE FISCALE E CLICCARE SU AVANTI**

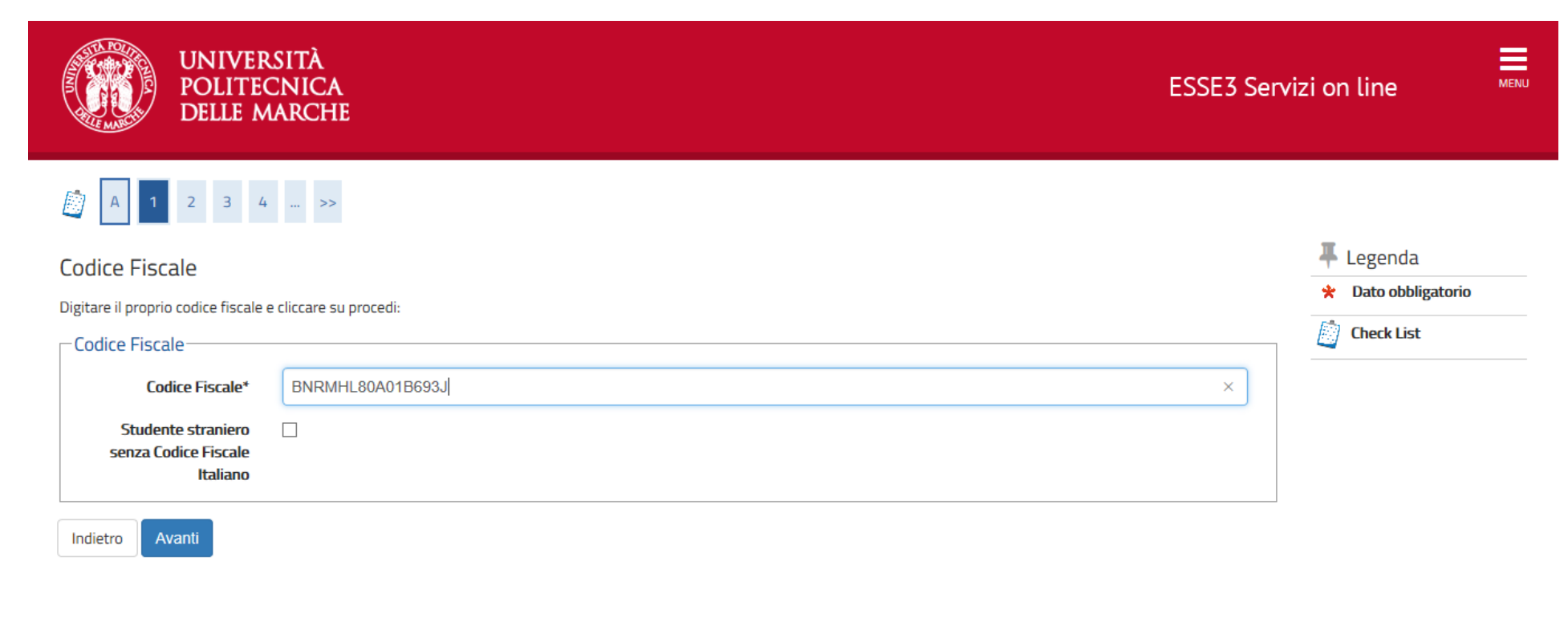

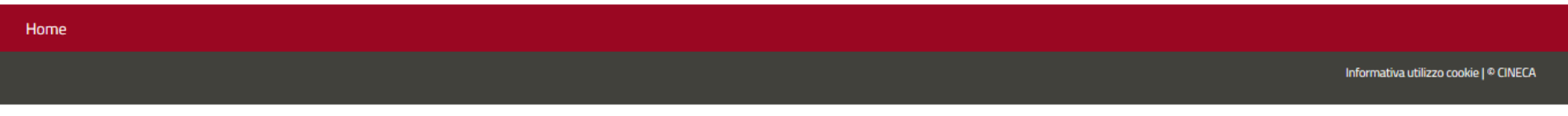

## INSERIRE I PROPRI DATI PERSONALI, POI CLICCARE <mark>AVANTI</mark>

| CENSO DELLE M                     |                                                                                                    |                     |
|-----------------------------------|----------------------------------------------------------------------------------------------------|---------------------|
| A 1 2 3 4                         | >>                                                                                                  |                     |
| Registrazione: Dati p             | ersonali                                                                                            | 🐺 Legenda           |
| In questa pagina viene visualizza | to il modulo per l'inserimento o la modifica dei dati personali e del luogo di nascita dell'utente. | ★ Dato obbligatorio |
| Dati personali                    |                                                                                                    | Check List          |
| Nome*                             | Michelangelo                                                                                        |                     |
| Cognome *                         | Buonarroti                                                                                          | ×                   |
| Data Nascita*                     | 01/01/1980                                                                                          | <b>ii</b>           |
|                                   | (gg/MM/yyyy)                                                                                        |                     |
| Sesso*                            | Maschio Femmina                                                                                     |                     |
| Prima cittadinanza*               | ITALIA                                                                                              | ~                   |
| Nazione:*                         | ITALIA                                                                                              | ~                   |
| Provincia:*                       | Arezzo                                                                                              | ~                   |
| Comune/Città*                     | Caprese Michelangelo                                                                                | ~                   |
| Codice Fiscale*                   | BNRMHL80A01B693J                                                                                    |                     |
|                                   | (calcolato se non indicato)                                                                         |                     |
|                                   |                                                                                                    |                     |

Indietro Avanti

## INSERIRE I DATI DEL PROPRIO DOCUMENTO DI RICONOSCIMENTO E CLICCARE <mark>AVANTI</mark>

| UNIVE<br>POLITE<br>DELLE                                                                                                    | rsità<br>CNICA<br>Marche                                                         | ESSE3 | 5 Serviz | zi on line          | MENU |
|----------------------------------------------------------------------------------------------------|----------------------------------------------------------------------------------|-------|----------|---------------------|------|
| A second second | 4 5 >>                                                                           |       |          | _                   |      |
| Registrazione: Docu                                                                                                    | menti di identità                                                                |       |          | 🐺 Legenda           |      |
| In questa pagina viene visualiz                                                                                                    | zato il modulo per l'inserimento o la modifica dei dati del documento d'identità |       |          | 😤 Dato obbligatorio |      |
| – Documento d' Identità-                                                                                                    |                                                                                  |       |          | Check List          |      |
| Tipo documento*                                                                                                    | Carta Identità                                                                   | ~     |          |                     |      |
| Numero*                                                                                                    | ab1234567                                                                        |       |          |                     |      |
| Rilasciato da                                                                                                    | Comune di Caprese Michelangelo                                                   |       |          |                     |      |
| Data Rilascio*                                                                                                    | 02/05/2019                                                                       |       | i        |                     |      |
|                                                                                                    | (gg/mm/aaaa)                                                                     |       |          |                     |      |
| Data Scadenza Validità                                                                                                    | 01/05/2029                                                                       |       | I        |                     |      |
|                                                                                                    | (gg/mm/aaaa)                                                                     |       |          |                     |      |
| Indietro Avanti                                                                                                    |                                                                                  |       |          |                     |      |

#### 🖡 Legenda Registrazione: Indirizzo di Residenza \* Dato obbligatorio In questa pagina viene visualizzato il modulo per l'inserimento o la modifica dell'indirizzo di Residenza dell'utente. 圖 Check List -Residenza ITALIA Nazione\* $\sim$ Arezzo Provincia\* $\sim$ (se in Italia) Comune/Città\* Caprese Michelangelo $\sim$ CAP\* 52033 (se in Italia) Frazione Via Caprese Indirizzo\* (via,piazza,strada) N° Civico\* 1 SE IL DOMICILIO E LA RESIDENZA 29/05/2019 Data inizio validità \* COINCIDONO CLICCARE SU Sì, (gg/mm/aaaa) ALTRIMENTI CLICCARE SU No E **COMPILARE LA SCHERMATA** Telefono\* 3331234567 SUCCESSIVA CON I DATI DEL ● Si ○ No Domicilio coincide con residenza\* DOMICILIO Indietro Avanti

INSERIRE I DATI RELATIVI ALLA RESIDENZA E CLICCARE SU AVANTI

Re

| one: Recanito              |                                                                                                    |                         |
|----------------------------|----------------------------------------------------------------------------------------------------|-------------------------|
|                            |                                                                                                    | \star Dato obbligatorio |
| Recapito documenti*        | Residenza O Domicilio                                                                                                    | Checklist               |
| Recapito tasse*            | Residenza O Domicilio                                                                                                    |                         |
| E-mail*                    | topogigio@gmail.com                                                                                                    |                         |
| Conferma E-mail            | topogigio@gmail.com                                                                                                    |                         |
|                            | (Si prega di confermare la E-mail)                                                                                                    |                         |
| E-mail certificata         |                                                                                                    |                         |
| FAX                        |                                                                                                    |                         |
|                            | (pref.internaz numero) se non trovi il prefisso intenazionale scrivilo di seguito:                                                                                                    |                         |
| Pref. Internazionale       | +39                                                                                                    |                         |
| Pref. Internazionale       |                                                                                                    |                         |
|                            | (pref.internaz numero)                                                                                                    |                         |
| Cellulare                  | 111111111                                                                                                    |                         |
|                            | Max 17 caratteri compreso il pre. internaz.(es:+393486767676)                                                                                                    |                         |
| Operatore Telefonico       | Selezionare l'operatore telefonico                                                                                                    |                         |
| Privacy*                   | Dichiaro di aver preso visione dell'informativa ai sensi del D. Lgs. 196/2003, come modificato dal D.Lgs. 101/2018 e del GDPR - Regolamento UE 2016/679 nel sito di Ateneo al link<br>Privacy    |                         |
|                            | • S O N                                                                                                    |                         |
| Comunicazioni*             | presto il consenso al trattamento dei miei dati particolari, con specifico riferimento a quelli inerenti lo stato di salute, per accedere ad eventuali benefici e agevolazioni fiscali.<br>S O N |                         |
|                            | Manifesto la richiesta affinchè i miei dati possano essere trasferiti per fini di orientamento, formazione e inserimento professionale ex art. 96 D.Lgs. 196/2003 e s.m. i                       |                         |
| Diffusione dati personali* | ● S O N                                                                                                    |                         |

INSERIRE I DATI DI RECAPITO: SI INVITA AD INSERIRE UN INDIRIZZO E-MAIL E UN NUMERO DI TELEFONO PERSONALI E IN USO. DICHIARARE DI AVER PRESO VISIONE DELL'INFORMATIVA SELEZIONANDO S.

DOPO AVER PRESTATO I VARI CONSENSI AL TRATTAMENTO DEI DATI PERSONALI CLICCARE SU AVANTI

Legenda

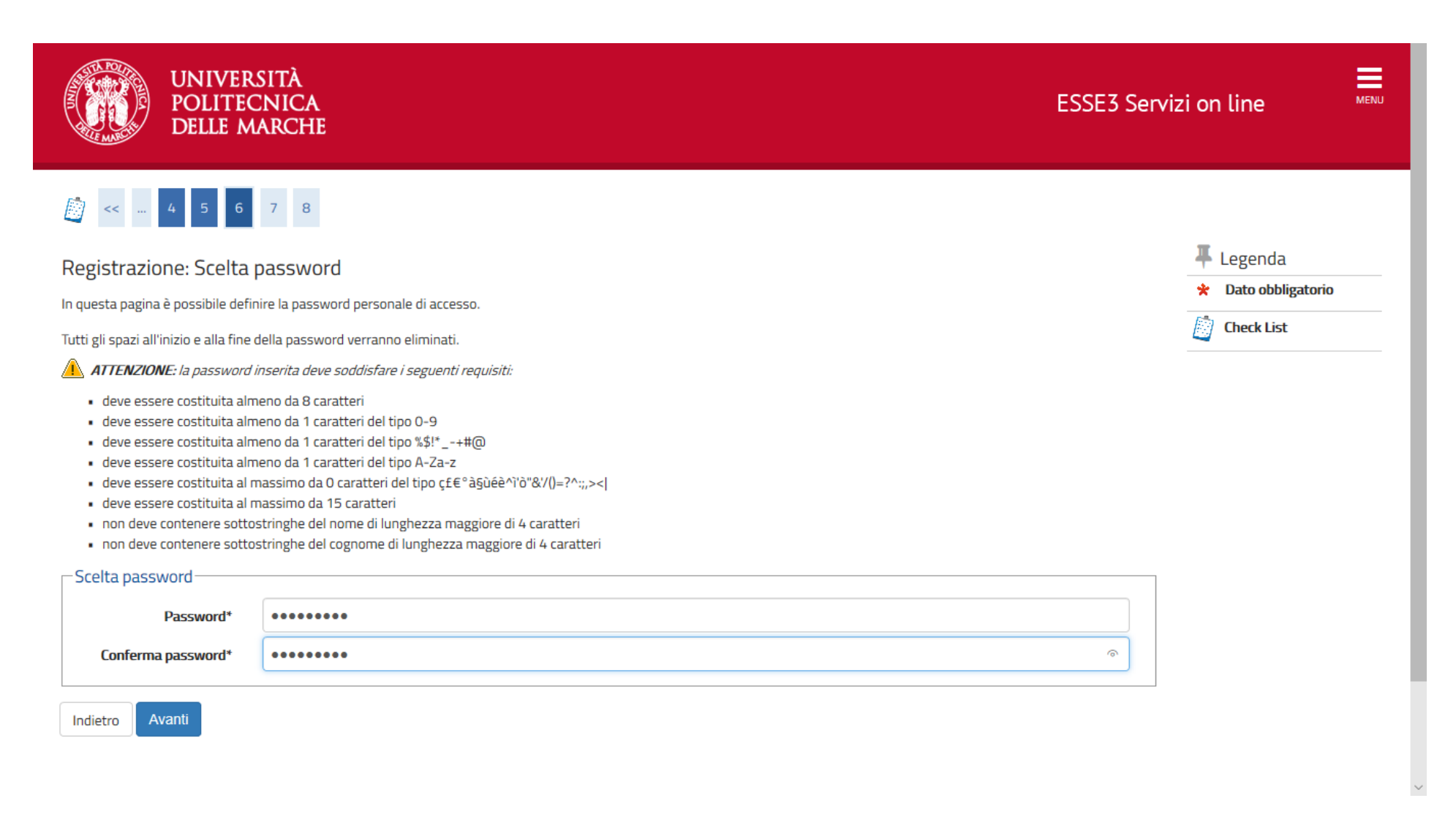

### SCEGLIERE LA PASSWORD IN BASE AI CRITERI ELENCATI E CLICCARE SU AVANTI

| Comune/Città                     | Caprese Michelangelo |
|----------------------------------|----------------------|
| САР                              | 52033                |
| Frazione                         |                      |
| Indirizzo                        | Via Caprese          |
| N° Civico                        | 1                    |
| Telefono                         | 3331234567           |
| Domicilio coincide con residenza | Si                   |

#### 🥖 Modifica Dati di Residenza Utilizza il link per modificare i Dati di Residenza

| Recapiti                                                                                                    |                    |
|----------------------------------------------------------------------------------------------------|--------------------|
|                                                                                                    |                    |
| Recapito Documenti                                                                                                    | Residenza          |
| Recapito Tasse                                                                                                    | Residenza          |
| Email                                                                                                    | buonmichi@david.it |
| Email Certificata                                                                                                    |                    |
| Fax                                                                                                    |                    |
| Cellulare                                                                                                    | +39 3331234567     |
| Operatore Telefonico                                                                                                    | POSTE MOBILE       |
| Dichiaro di aver preso visione del l'informativa ai sensi del D. Lgs. 196/2003 e del<br>GDPR - Regolamento UE 2016/679 nel sito di Ateneo al link Privacy | Si                 |
| presto il mio consenso ai sensi del D. Lgs. 196/2003 per il trattamento dei miei dati sensibili.                                                          | Si                 |
| Acconsento alla comunicazione e diffusione dei miei dati personali                                                                                        | Si                 |
| Desidero ricevere, sul mio cellulare, SMS che mi informino su eventi, presentazioni ed appuntamenti dell'ateneo                                           | Abilitato          |
| <u>Modifica Recapiti</u> Utilizza il link per modificare i Recapiti                                                                                       |                    |

nodifica Domanda Segreta Utilizza il link per modificare i Dati relativi alla Domanda Segreta

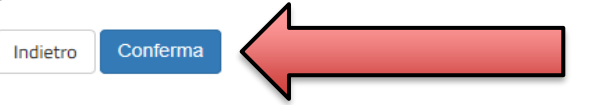

VERIFICARE I DATI INSERITI E SE CORRETTI CLICCARE SU CONFERMA

# 🧾 << ... 7 8 9

| Registrazione: Registrazione Conclusa                                     | 🐺 Legenda                                           |                                                             |                                        |
|---------------------------------------------------------------------------|-----------------------------------------------------|-------------------------------------------------------------|----------------------------------------|
| Sono state inserite correttamente tutte le informazioni richieste. Per    | entrare nella nuova Area Personale è necessario ese | guire l'operazione di Login inserendo, quando richiesto, le | 🖈 Dato obbligatorio                    |
| chiavi d'accesso riportate sotto. Si consiglia di trascrivere queste info | rmazioni in modo sicuro, per gli accessi futuri.    |                                                             | Check List                             |
| Credenziali                                                               |                                                     |                                                             |                                        |
| Nome                                                                      | MICHELANGELO                                        |                                                             |                                        |
| Cognome                                                                   | BUONARROTI                                          |                                                             | <b>`</b>                               |
| E-mail                                                                    | buonmichi@david.it                                  |                                                             |                                        |
| Nome Utente                                                               | m.buonarroti                                        | SALVA LA PASSWORD!!!!                                       |                                        |
| Password                                                                  | Pippo123@                                           |                                                             |                                        |
| Le chiavi d'accesso sono state inviate correttamente per posta            | elettronica all'indirizzo da lei inserito.          |                                                             |                                        |
|                                                                           |                                                     |                                                             |                                        |
| Procedi con l'autenticazione                                              |                                                     |                                                             |                                        |
| Stampa promemoria                                                         |                                                     |                                                             |                                        |
| Esci                                                                      |                                                     |                                                             |                                        |
|                                                                           |                                                     |                                                             |                                        |
|                                                                           |                                                     |                                                             |                                        |
| Home                                                                      |                                                     |                                                             |                                        |
|                                                                           |                                                     |                                                             |                                        |
|                                                                           |                                                     |                                                             | Informativa utilizzo cookie   © CINECA |

STAMPARE IL PROMEMORIA DELLA PASSWORD E CLICCARE SU PROCEDI CON L'AUTENTICAZIONE PER PROSEGUIRE CON LA PROCEDURA DI ISCRIZIONE.

# FINE PRIMA PARTE (REGISTRAZIONE)

# **INIZIO SECONDA PARTE (ISCRIZIONE CONCORSO)**

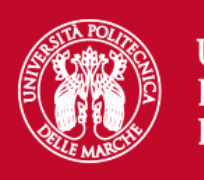

### UNIVERSITÀ Politecnica Delle Marche

# Area riservata

Per accedere al'area riservata è necessario autenticarsi con nome utente e password

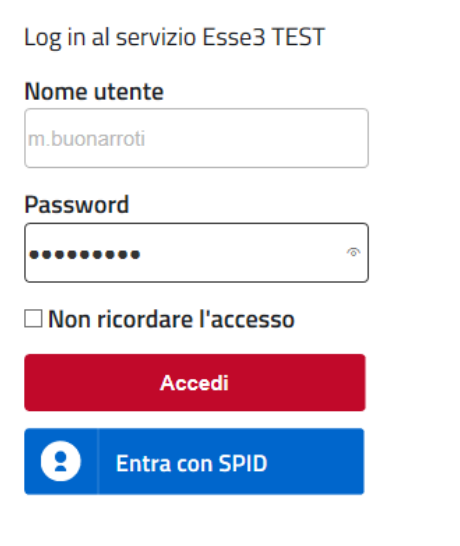

Se sei studente, specializzando o dottorando il tuo username è S+matricola (es. S1991234); Se sei dipendente o hai un incarico di docenza il tuo username è P00+matricola per le matricole a 4 cifre (es: P009876), P000+matricola per le matricole a 3 cifre; Se sei esterno il tuo username è X+matricola (es: X123456);

Se hai dimenticato o non conosci la tua password accedi alla procedura di recupero;

Se non riesci a recuperare la password con la procedura automatica di recupero, richiedi il ripristino utilizzando <u>il servizio HELPDESK</u>. (Non saranno prese in considerazione richieste non accompagnate da un documento di identità);

La password iniziale per i nuovi assunti è tempggmm+ dove gg e mm sono il giorno e mese di nascita ed il simbolo + completa la password.

> Servizio di recupero password

- - -

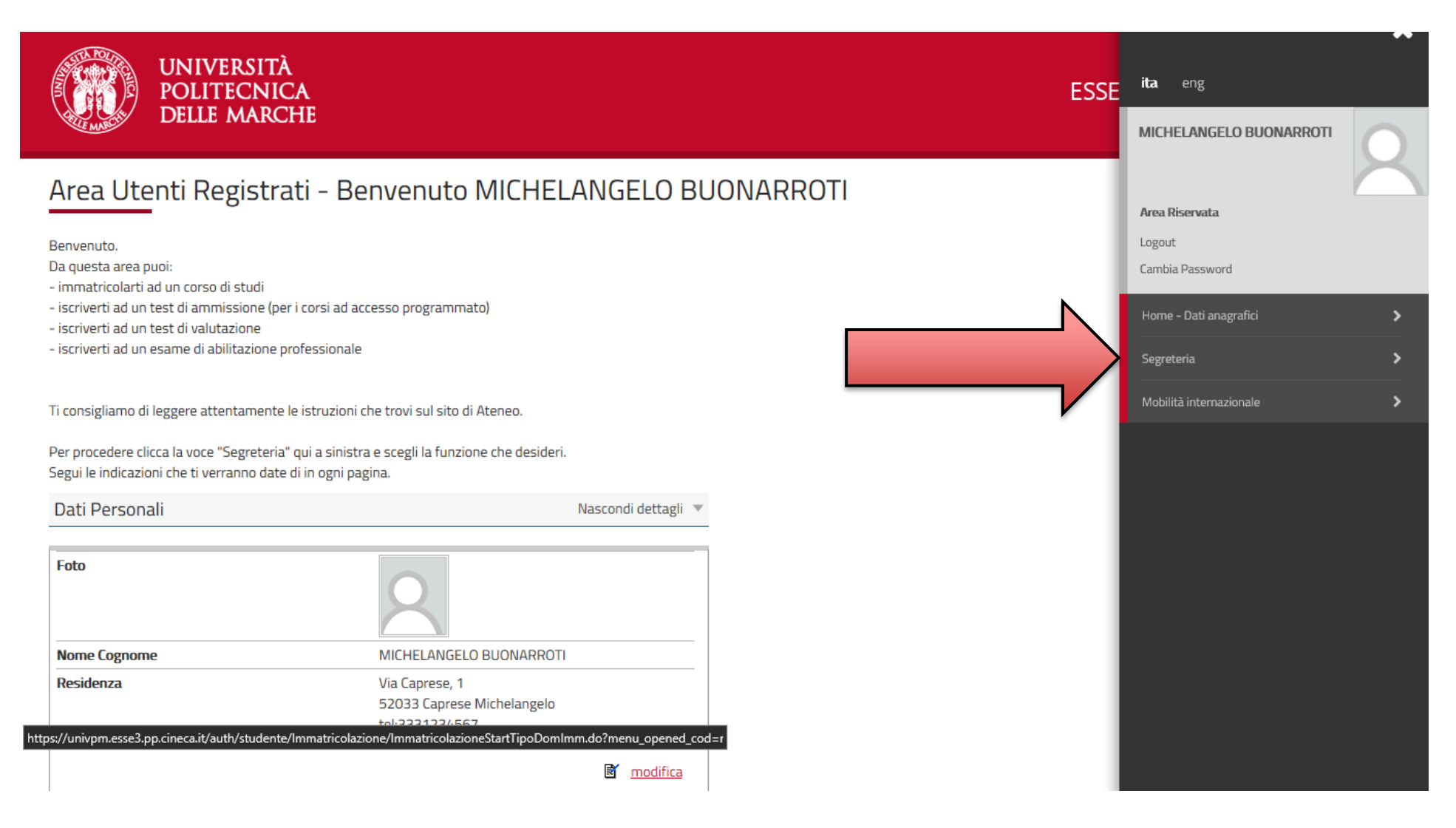

CLICCARE SU SEGRETERIA

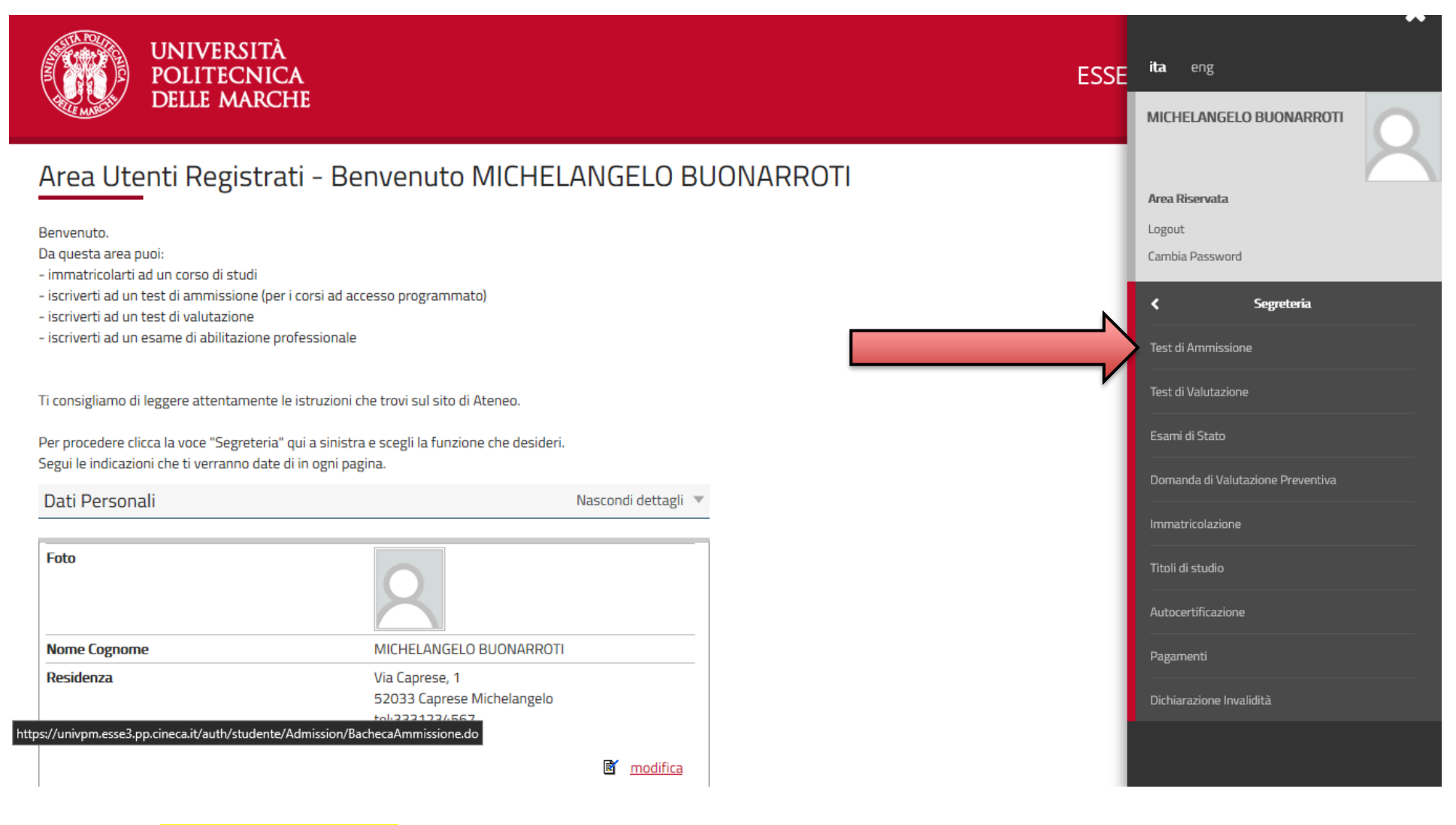

CLICCARE SU TEST DI AMMISSIONE

#### Iscrizione Concorsi

Attraverso le pagine seguenti sarà possibile effettuare l'iscrizione ad un concorso di ammissione

| Attività                                         | Sezione                                        | Info | Stato | Legenda:                                                 |
|--------------------------------------------------|------------------------------------------------|------|-------|----------------------------------------------------------|
| A - Scelta del concorso                          |                                                | 0    | ×     | Informazioni                                             |
|                                                  | Informazioni                                   | 0    | ×     | Sezione in lavorazione o                                 |
|                                                  | Selezione concorso                             | 0    |       | aperta                                                   |
|                                                  | Inserimento Codice Autorizzazione              | 0    |       | Sezione bloccata, si<br>attiverà al completamen          |
|                                                  | Conferma                                       | 0    | 0     | delle sezioni precedenti                                 |
| B - Conferma dati anagrafici                     |                                                | 0    |       | <ul> <li>Sezione correttamente<br/>completata</li> </ul> |
|                                                  | Conferma Dati Anagrafici                       | 0    |       |                                                          |
| C - Inserimento o modifica permesso di soggiorno |                                                | 0    |       |                                                          |
|                                                  | Pagina elenco Permessi di Soggiorno presentati | 0    |       |                                                          |
| D - Inserimento o modifica documento di identità |                                                | 0    | 0     |                                                          |
|                                                  | Pagina elenco Documenti di Identità presentati | 0    |       |                                                          |
| E - Conferma iscrizione al concorso              |                                                | 0    |       |                                                          |
|                                                  | Preferenze su singolo cds/pds                  | 0    |       |                                                          |
|                                                  | Preferenze                                     | 0    | 0     |                                                          |
|                                                  | Preferenze percorso di studio                  | 0    |       |                                                          |
|                                                  | Preferenze sedi                                | 0    | 0     |                                                          |
|                                                  | Preferenze lingue                              | 0    |       |                                                          |
|                                                  | Preferenze borse di studio                     | 0    | 0     |                                                          |

|                                                                | Preferenze lingue                                    | 0 |   |
|----------------------------------------------------------------|------------------------------------------------------|---|---|
|                                                                | Preferenze borse di studio                           | 0 | - |
|                                                                | Scelta categoria amministrativa ed ausili invalidità | 0 | - |
|                                                                | Scelta tipologia ausilio invalidità                  | 0 | 0 |
|                                                                | Conferma                                             | 0 | 0 |
| F - Inserimento o modifica delle dichiarazioni di invalidità   |                                                      | 0 | 0 |
|                                                                | Pagina elenco Dichiarazioni di Invalidità presentate | 0 | 0 |
| G - Titoli di accesso                                          |                                                      | 0 |   |
|                                                                | Dettaglio Titoli di Accesso                          | 0 |   |
| H - Dichiarazione eventuali titoli di valutazione              |                                                      | 0 | - |
|                                                                | Dettaglio titoli e documenti per la valutazione      | 0 | 0 |
|                                                                | Conferma                                             | 0 | 0 |
| I - Richiesta Lettere di referenza                             |                                                      | 0 | - |
|                                                                | Dettaglio richiesta referenze                        | 0 | 0 |
| J - Questionari richiesti prima della conferma dell'ammissione |                                                      | 0 | 0 |
|                                                                | Selezione questionario da compilare                  | 0 | 0 |
| K - Azione per la scelta del turno di svolgimento della prova  |                                                      | 0 | - |
|                                                                | Selezione della prova con turno                      | 0 | 0 |
| L - Chiusura processo                                          |                                                      | 0 | 0 |
|                                                                | Conferma esplicita                                   | 0 | - |
|                                                                | Conferma                                             | 0 | 0 |

NELLA SCHERMATA SONO ELENCATI I PASSAGGI CHE DOVRAI FARE PER COMPLETARE LA PROCEDURA DI ISCRIZIONE. CLICCARE SUL PULSANTE BLU IN FONDO ALLA TABELLA "ISCRIZIONE CONCORSI"

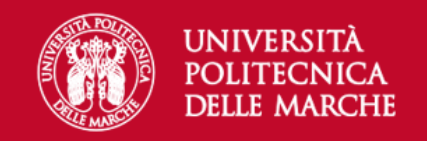

MENU

# A 1 2 3 4 ... >>

Sono consapevole delle sanzioni penali, nel caso di dichiarazioni non veritiere, di formazione o di uso di atti falsi, richiamate dall'art. 76 del D.P.R. n. 445 del 28.12.00, e dichiaro ai sensi degli artt. 46 e 47 del D.P.R. n. 445 del 28.12.00 sotto la mia responsabilità che le informazioni riportate nella presente domanda corrispondono al vero.

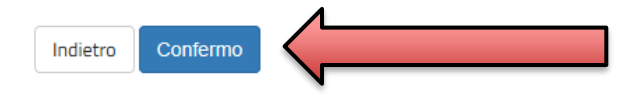

| Ноте |  |  |                                        |
|------|--|--|----------------------------------------|
|      |  |  | Informativa utilizzo cookie   © CINECA |

CLICCARE SU CONFERMO

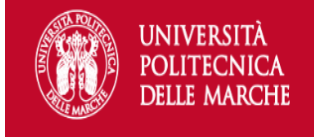

# A 1 2 3 4 ... >>

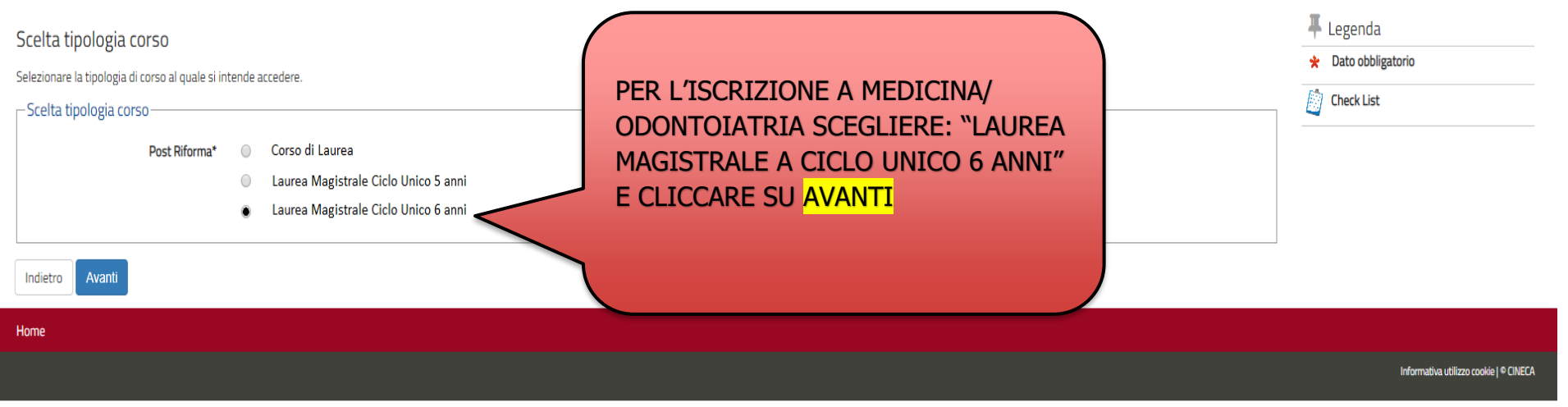

| POLITECNICA<br>Delle marche                                                                                                    | ESSE3 Servizi on line MENU                         |
|----------------------------------------------------------------------------------------------------|----------------------------------------------------|
| A 1 2 3 4   Lista concorsi Selezionare il concorso al quale si intenzi riversi.   Scelta del concorso   Medicina e Chirurgia e Odontoiatria P.D. dal:                                                                                                    | ↓ Legenda ★ Dato obbligatorio ↓ Check List         |
| Dettaglio         MU01 - MEDICINA E CHIRURGIA, cat. amm. 993 - Extracomunitari         MU01 - MEDICINA E CHIRURGIA, cat. amm. 995 - Comunitari ed extracomunitari residenti in Italia         MU02 - ODONTOIATRIA E PROTESI DENTARIA, cat. amm. 995 - Comunitari ed extracomunitari residenti in Italia         Indietro       Avanti | NON DEVI CLICCARE SUI NOMI DEI<br>CORSI IN ROSSO!! |
| Home                                                                                                    | Informativa utilizzo cookie   & CINECA             |

## SELEZIONARE IL CONCORSO DI MEDICINA E CHIRURGIA E ODONTOIATRIA P.D., SPUNTANDO IL PALLINO, E CLICCARE SU AVANTI

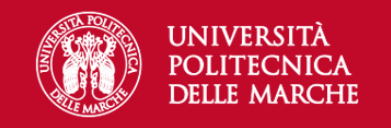

MENU

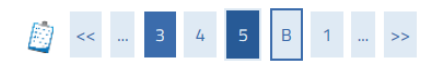

### Conferma scelta concorso

Verificare le informazioni relative alle scelte effettuate nelle pagine precedenti.

| Concorso                     |                                          |
|------------------------------|------------------------------------------|
|                              |                                          |
| Tipologia titolo di studio   | Laurea Magistrale                        |
| Tipologia di corso           | Laurea Magistrale Ciclo Unico 6 anni     |
| Descrizione                  | Medicina e Chirurgia e Odontoiatria P.D. |
| Indietro Conferma e prosegui |                                          |

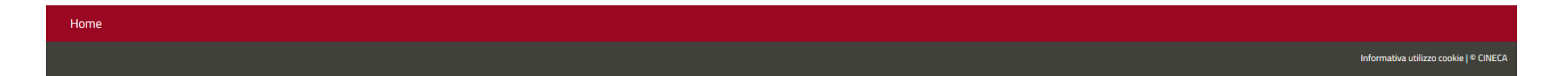

CLICCARE SU CONFERMA E PROSEGUI

| ati Anagrafici                                                                                                    |                                                                                            |   | Dato obbligat |
|----------------------------------------------------------------------------------------------------|--------------------------------------------------------------------------------------------|---|---------------|
| questa pagina vengono visualizzate le informazioni anagrafiche, residenza e domicilio. O                                                                   | liccando sulla voce Modifica, delle varie sezioni informative, si possono cambiare i dati. | - | Dato obbligat |
| Dati Personali                                                                                                    |                                                                                            |   | Check List    |
| lome                                                                                                    | MICHELANGELO                                                                               |   |               |
| Cognome                                                                                                    | BUONARROTI                                                                                 |   |               |
| esso .                                                                                                    | Maschio                                                                                    |   |               |
| Data di nascita                                                                                                    | 01/01/1980                                                                                 |   |               |
| ïttadinanza                                                                                                    | ITALIA                                                                                     |   |               |
| ° Cittadinanza                                                                                                    |                                                                                            |   |               |
| ° Cittadinanza                                                                                                    |                                                                                            |   |               |
| lazione di nascita                                                                                                    | ITALIA                                                                                     |   |               |
| rovincia di nascita                                                                                                    | Arezzo (AR)                                                                                |   |               |
| omune/Città di nascita                                                                                                    | Caprese Michelangelo                                                                       |   |               |
| odice Fiscale                                                                                                    | BNRMHL80A01B693I                                                                           |   |               |
| ppartenente a congregazione religiosa?                                                                                                    | No                                                                                         |   |               |
| Aadrelingua                                                                                                    |                                                                                            |   |               |
| Modifica Dati Personali. Utilizza il link per modificare i Dati Personali                                                                                  |                                                                                            |   |               |
| Residenza                                                                                                    |                                                                                            |   |               |
| lazione                                                                                                    | ITALIA                                                                                     |   |               |
| lazione                                                                                                    | 11ALIA                                                                                     |   |               |
| rovincia                                                                                                    | Arezzo (AR)                                                                                |   |               |
| an an an an an an an an an an an an an a                                                                                                    | caprese micrelangelo                                                                       |   |               |
|                                                                                                    | 52033                                                                                      |   |               |
| razione                                                                                                    |                                                                                            |   |               |
| noinzzo                                                                                                    | via caprese                                                                                |   |               |
| N° LIVICO                                                                                                    | 1                                                                                          |   |               |
| eletono                                                                                                    | 3331234567                                                                                 |   |               |
| AP                                                                                                    | 52033                                                                                      |   |               |
| razione                                                                                                    |                                                                                            |   |               |
| ndirizzo                                                                                                    | Via Caprese                                                                                |   |               |
| 1° Civico                                                                                                    | 1                                                                                          |   |               |
| relefono                                                                                                    | 3331234567                                                                                 |   |               |
| Domicilio coincide con residenza                                                                                                    | Si                                                                                         |   |               |
| Modifica Dati di Residenza Utilizza il link per modificare i Dati di Residenza                                                                             |                                                                                            |   |               |
| Recapiti                                                                                                    |                                                                                            |   |               |
| ecapito Documenti                                                                                                    | Residenza                                                                                  |   |               |
| Recapito Tasse                                                                                                    | Residenza                                                                                  |   |               |
| mail                                                                                                    | buonmichi@david.it                                                                         |   |               |
| ax                                                                                                    |                                                                                            |   |               |
| ellulare                                                                                                    | <u>+39 3331234567</u>                                                                      |   |               |
| Dperatore Telefonico                                                                                                    | POSTE MOBILE                                                                               |   |               |
| Professione                                                                                                    |                                                                                            |   |               |
| ingua preferita per le comunicazioni                                                                                                    | italiano                                                                                   |   |               |
| Dichiaro di aver preso visione del l'informativa ai sensi del D. Lgs. 196/2003 e del                                                                       | Si                                                                                         |   |               |
| norm – regolamento DE 2016/679 nel sito di Ateneo al link PriVaCy<br>presto il mio consenso ai sensi del D. Lgs. 196/2003 per il trattamento dei miei dati | Si                                                                                         |   |               |
| iensibili.                                                                                                    |                                                                                            |   |               |
| Acconsento alla comunicazione e diffusione dei miei dati personali                                                                                         | Si                                                                                         |   |               |
| )esidero ricevere, sul mio cellulare, SMS che mi informino su eventi, presentazioni<br>ed appuntamenti dell'ateneo                                         | Abilitato                                                                                  |   |               |
| Modifica Recapiti Utilizza il link permodificare i Recapiti                                                                                                |                                                                                            |   |               |
|                                                                                                    |                                                                                            |   |               |
| ndietro Conferma                                                                                                    |                                                                                            |   |               |

VERIFICARE I PROPRI DATI GIA' INSERITI NELLA PROCEDURA DI REGISTRAZIONE E CLICCARE SU CONFERMA

| UNIVERSITÀ<br>POLITECNICA<br>DELLE MARCHE                                                                                                    | ESSE3 Servizi on line                                                                                                    | MENU |
|----------------------------------------------------------------------------------------------------|----------------------------------------------------------------------------------------------------|------|
| Persessi di Seggiona   Oversaore obbligatoria per candidat entracomuntari in possesso di pergeone e in attesa di ritacio   Exate permessi di Seggiona   Image and annometoria interformessi di seggione e in attesa di ritacio   Interformesso di seggiona   Interforme annometoria interformessi di seggione e in attesa di ritacio | Image: Figure 1         Image: Figure 1         Image: Figure |      |
| Home                                                                                                    |                                                                                                    |      |

QUALORA SI E' **CITTADINO EXTRAUE RESIDENTE IN ITALIA** INSERIRE IL PERMESSO DI SOGGIORNO IN CORSO DI VALIDITA'. ALTRIMENTI CLICCARE SU <mark>AVANTI</mark>.

| UNIVERSITÀ<br>POLITECNICA<br>DELLE MARCHE                                                                            |                                                                                           |                                       | ESSE    | 3 Servizi on line                                                                | MENU |
|----------------------------------------------------------------------------------------------------|-------------------------------------------------------------------------------------------|---------------------------------------|---------|----------------------------------------------------------------------------------|------|
| Permesso di Soggiorno<br>Operazione obbligatoria per candidati extracomur<br>Permesso di Soggiorno<br>Data Rilascio* | tari in possesso di permesso di soggiorno e in attesa di rilascio 01/06/2022 (gg/mm/aaaa) |                                       | <b></b> | <ul> <li>➡ Legenda</li> <li>★ Dato obbligatorio</li> <li>20 Checklist</li> </ul> |      |
| Data Scadenza*                                                                                                    | (gg/mm/aaaa) QUALORA IL SOGGIORNO                                                         | Permesso di<br>Sia in fase di rinnovo |         |                                                                                  |      |
| Tipo permesso di soggiorno*<br>Motivo emissione permesso di soggiorno*                                               | Tempo indeterminato<br>Tempo indeterminato<br>Tempo determinato<br>presentata domanda     | RILASCIO, SCEGLIERE<br>DOMANDA".      | ~       |                                                                                  |      |
| Indietro Avanti                                                                                                    |                                                                                           |                                       |         |                                                                                  |      |
|                                                                                                    |                                                                                           |                                       |         |                                                                                  |      |
|                                                                                                    |                                                                                           |                                       |         |                                                                                  |      |
|                                                                                                    |                                                                                           |                                       |         |                                                                                  |      |

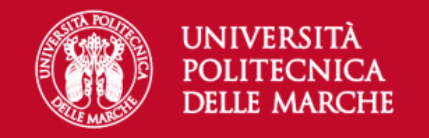

🖡 Legenda

Check List

# [] << ... 1 D 1 E 1 ... >>

### Documenti di identità

In questa pagina viene visualizzato l'elenco dei documenti d'identità inseriti precedentemente e viene data la possibilità di inserirne nuovi.

| – Documenti di identità presentati |                |                                |               |               |       |                |              | Ø Documento Valido |          |                                                |
|------------------------------------|----------------|--------------------------------|---------------|---------------|-------|----------------|--------------|--------------------|----------|------------------------------------------------|
| Tipologia Documento                | Numero         | Ente Rilascio                  | Data Rilascio | Data Scadenza | Stato | Nazione emiss. | Città emiss. | Presenza allegati  | Azioni   | <ul> <li>Documento Scaduto</li> </ul>          |
| Carta Identità                     | ab1234567      | Comune di Caprese Michelangelo | 02/05/2019    | 01/05/2029    | Ø     |                |              | No                 | <u> </u> | Dettaglio document     Orden Cancella document |
| Inserisci Nuovo Docu               | imento di Idei | ntità                          |               |               |       |                |              |                    |          |                                                |
|                                    |                |                                |               |               |       |                |              |                    |          |                                                |

| Home |  |                                        |
|------|--|----------------------------------------|
|      |  | Informativa utilizzo cookie   © CINECA |

## VERIFICARE IL DOCUMENTO DI IDENTITA' INSERITO E CLICCARE SU PROSEGUI

| UNIVERSITÀ<br>POLITECNIC<br>DELLE MARCE                                                                                                    | A<br>HE                                                                                                    |                                                     |                               |                                                                     | ES                                                                      | SE3 Servizi on line                                                 |
|----------------------------------------------------------------------------------------------------|----------------------------------------------------------------------------------------------------|-----------------------------------------------------|-------------------------------|---------------------------------------------------------------------|-------------------------------------------------------------------------|---------------------------------------------------------------------|
| Scelta categoria amministra         Categoria amministrativa         Categoria amministrativa         Categoria amministrativa                  | 7 >><br>ativa ed ausili di invalidi<br>ativa, valida per lo svolgimento del o<br>istrativa Comunitari ed extr   | ità<br>concorso di ammissio<br>racomunitari resider | one al quale<br>nti in Italia | ci si sta iscrivendo, ed ever<br>ITALIA.                            | GORIA COMUNITARI<br>RI RESIDENTI IN                                     | <ul> <li>➡ Legenda</li> <li>★ Dato obbligatorio</li> <li></li></ul> |
| Ausili allo svolgimento delle prove da p     Richiedo l'ausilio per lo svolgimento     Si O No     Tipologia di li     Breve descrizione ausili | arte dei diversamente abli<br>o della prova (L. 104/92 e succ. m<br>Nam<br>La Nota Ausilio<br>richiesti lettore | odifiche)<br>SPUNTA<br>ACQUIS                       | ARE<br>ITE I                  | NO. LE DICHIARAZIONI RELATIV<br>NELLA PROCEDURA D'IMMATRICOLAZ      | ve alla dsa/invalidita' sarann<br>Zione.                                | 0                                                                   |
| Prove previste                                                                                                    |                                                                                                    |                                                     |                               |                                                                     |                                                                         |                                                                     |
| Descrizione                                                                                                    | Тіро                                                                                                    | Data                                                | Ora                           | Sede                                                                | Materia                                                                 |                                                                     |
| Quiz a risposta multipla                                                                                                    | Quiz a scelta                                                                                                   |                                                     |                               | Facoltà di Medicina e Chirurgia - via Tronto 10 - Ancona (Torrette) | Logica e Cultura Generale<br>Fisica e Matematica<br>Biologia<br>Chimica |                                                                     |
| Indiatra Avanti                                                                                                    |                                                                                                    |                                                     |                               |                                                                     |                                                                         |                                                                     |

## DOPO AVER INSERITO LA CATEGORIA DI APPARTENZA CLICCARE SU AVANTI

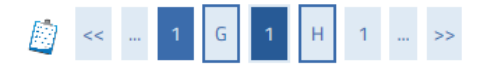

### Dettaglio titoli richiesti

Per proseguire sono necessari i seguenti titoli di studio. Per primi vengono mostrati i titoli di studio obbligatori, mentre le varie opzioni mostrano titoli che sono alternativi fra loro. Nelle pagine seguenti verranno chiesti i dati relativi ai titoli di studio conseguiti negli anni precedenti.

\*\*\*IMPORTANTE\*\*\* anche nel caso di una immatricolazione condizionata ad una laurea magistrale va compilata la sezione relativa al titolo di studio indicando che il titolo non è stato ancora conseguito.

| - Tito       | li di Studio Alternativi                           |                                                                                   |                       |                          | 🕤 💿 Tit | tolo dichiarato       |
|--------------|----------------------------------------------------|-----------------------------------------------------------------------------------|-----------------------|--------------------------|---------|-----------------------|
|              |                                                    |                                                                                   |                       |                          | 🛛 Tit   | tolo obbligatorio     |
| <u> </u>     | Per proseguire è necessario completare l'inserimen | to di tutti i titoli di studio di almeno un blocco opzionale. Le varie opzioni mo | strano titoli che sor | no alternativi fra loro: | 📀 Tit   | tolo non obbligatorio |
| Onzio        | one 1:                                             |                                                                                   |                       |                          |         | Modifica titolo       |
|              |                                                    |                                                                                   |                       |                          | 0       | Visualizza dettaglio  |
|              |                                                    |                                                                                   | Stato                 |                          | titolo  | l.                    |
|              | Titolo                                             | Note                                                                              | Titolo                | Azioni                   | 6       | Concello titolo       |
| <b>~</b>     | Titolo straniero                                   |                                                                                   | 0                     | Inserisci                | Cuy     | Cancella titolo       |
|              |                                                    |                                                                                   |                       |                          |         |                       |
| Opzio        | one 2:                                             |                                                                                   |                       |                          |         |                       |
|              |                                                    |                                                                                   | Stato                 |                          |         |                       |
|              | Titolo                                             | Note                                                                              | Titolo                | Azioni                   |         |                       |
| $\checkmark$ | Titolo di Scuola Superiore                         |                                                                                   | ۲                     | Inserisci                |         |                       |
|              |                                                    |                                                                                   |                       |                          |         |                       |
| Indiet       | roProcedi                                          |                                                                                   |                       |                          |         |                       |

🖡 Legenda

🧹 Completato

Check List

Non Completato

### INSERIRE IL TITOLO DI STUDIO CONSEGUITO CLICCANDO SU **INSERISCI**

### INDICARE LA TIPOLOGIA DI TITOLO CONSEGUITO SE ITALIANO O ESTERO E CLICCARE SU PROCEDI

| UNIVER<br>POLITED<br>DELLE M     | SITÀ<br>CNICA<br>IARCHE                                | ESSE3 Servizi on line | MENU |
|----------------------------------|--------------------------------------------------------|-----------------------|------|
| 巓 << 1 G 1                       | H 1 >>                                                 |                       |      |
| Dettaglio titoli richies         | ti                                                     | 🐺 Legenda             |      |
| Per proseguire è necessario indi | care la Nazione Ordinamento e di Conseguimento Titolo. | 🖈 Dato obbligatorio   |      |
| Nazione Ordinamento e            | di Conseguimento Titolo                                | Check List            |      |
| Titolo Scuola Superiore:         | Italiano                                               |                       |      |
|                                  | O Estero                                               |                       |      |
| Conseguito presso:               | Istituto Italiano                                      |                       |      |
|                                  | O Istituto Estero                                      |                       |      |
| Indietro Procedi                 |                                                        |                       |      |

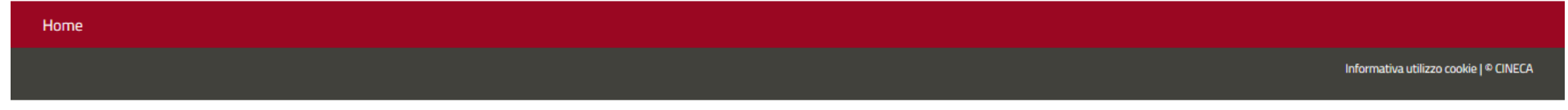

#### Ricerca istituto Superiore

|              | Provincia       | Arezzo                      | 4                       | $\angle$         |                             | DELL'ISTI               | TUTO (E' SUFFICI               | IENTE INSERIRE SOLO U | N      |
|--------------|-----------------|-----------------------------|-------------------------|------------------|-----------------------------|-------------------------|--------------------------------|-----------------------|--------|
|              |                 | se in Italia                |                         |                  |                             | ELEMENT                 | O AD ES. "BUONA                | RROTI" O "COMMERCIAL  | .E″) E |
| Co           | omune/Città     | Arezzo                      |                         |                  |                             | CLICCARE                | SU <mark>CERCA ISTIT</mark>    | UTO.                  |        |
| Comune       | testo libero    |                             |                         |                  |                             | SELEZION                | ARE L'ISTITUTO                 | NELLA TABELLA E CLICC | ARE S  |
|              |                 | (Inserire il nome del Com   | une solo se non compar  | re nella lista)  |                             | PROCEDI                 |                                |                       |        |
| Nomit        | tativo scuola   | COMMERCIALE MICH            | IELANGELO BUONA         | RROTI            |                             |                         |                                |                       |        |
|              |                 | (E' possibile indicare, and | he parzialmente, il nom | e dell'istituto) |                             |                         |                                |                       |        |
| riteri di o  | ordinamento-    |                             |                         |                  |                             |                         |                                |                       |        |
|              | Ordina Per      | Istituto                    |                         |                  |                             |                         | ~                              |                       |        |
|              | Ordinamento     | Ascendente                  |                         |                  |                             |                         | ~                              |                       |        |
|              |                 |                             |                         |                  |                             |                         | )                              |                       |        |
| rca Istituto |                 |                             |                         |                  |                             |                         |                                |                       |        |
| elta dell'is | stituto di scuo | ola superiore               |                         |                  |                             |                         |                                | _                     |        |
|              |                 |                             |                         |                  |                             |                         |                                |                       |        |
|              | Scuola          |                             | Indirizzo               | Comune           | Tipologia                   | Tipologia<br>istruzione | Tipologia istruzione<br>(MIUR) |                       |        |
| Seleziona    |                 | TALE MICHELANGELO           | PIAZZA DELLA            | Arezzo           | Ist. Tec. Commerciale e per |                         | ISTITUTO PRINCIPALE            |                       |        |

NEL CASO IN CUI L'ISTITUTO NON SIA PRESENTE NELL'ELENCO INVIARE UNA RICHIESTA TRAMITE IL SERVIZIO DI <u>HELPDESK</u>.

| POLITECNI<br>Delle Marc                                                                                   | CA<br>CHE                                                                                                    | ESSE3 S | Servizi on line                                                                 | MENU |
|----------------------------------------------------------------------------------------------------|----------------------------------------------------------------------------------------------------|---------|---------------------------------------------------------------------------------|------|
| Dati del Titolo di scuola su<br>Inserisci adesso il tipo di maturità, l'ani<br>Titolo di scuola superiore | iperiore<br>no di conseguimento e il voto. Se hai frequentato l'anno integrativo compila anche i restanti campi. |         | <ul> <li>↓ Legenda</li> <li>★ Dato obbligatorio</li> <li>▲ Checklist</li> </ul> |      |
| Situazione Titolo*                                                                                        | conseguito                                                                                                    |         |                                                                                 |      |
|                                                                                                    | O non ancora conseguito                                                                                          |         |                                                                                 |      |
| Tipo maturità*                                                                                            | MATURITA' CLASSICA                                                                                               | ~       |                                                                                 |      |
| Anno conseguimento*                                                                                       | 2020                                                                                                    |         |                                                                                 |      |
| Data conseguimento*                                                                                       | 25/06/2020                                                                                                    |         |                                                                                 |      |
|                                                                                                    | (gg/MM/yyyy)                                                                                                    |         |                                                                                 |      |
| Voto*                                                                                                    | 100                                                                                                    |         |                                                                                 |      |
| Lode                                                                                                    |                                                                                                    |         |                                                                                 |      |
| Indirizzo                                                                                                 |                                                                                                    |         |                                                                                 |      |
| Anno Integrativo                                                                                          | Nessuno                                                                                                    |         |                                                                                 |      |
|                                                                                                    | O Anno integrativo in questo istituto                                                                            |         |                                                                                 |      |
|                                                                                                    | O Anno integrativo in altro istituto                                                                             |         |                                                                                 |      |
| Anno integrazione                                                                                         |                                                                                                    |         |                                                                                 |      |

Indietro Procedi

## INSERIRE IL TIPO DI MATURITA', L'ANNO DI CONSEGUIMENTO, LA DATA E IL VOTO E CLICCARE SU PROCEDI

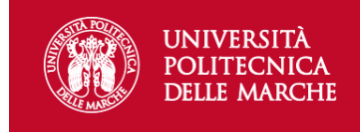

🐺 Legenda

Checklist

🧹 Completato

Non Completato

MENU

### Dettaglio titoli richiesti

Per proseguire sono necessari i seguenti titoli di studio. Per primi vengono mostrati i titoli di studio obbligatori, mentre le varie opzioni mostrano titoli che sono alternativi fra loro. Nelle pagine seguenti verranno chiesti i dati relativi ai titoli di studio conseguiti negli anni precedenti.

\*\*\*IMPORTANTE\*\*\* anche nel caso di una immatricolazione condizionata ad una laurea magistrale va compilata la sezione relativa al titolo di studio indicando che il titolo non è stato ancora conseguito.

| 🗆 Titoli di Studio Obbligatori —————————— |      |                 |        | Titolo dichiarato             |
|-------------------------------------------|------|-----------------|--------|-------------------------------|
|                                           |      |                 |        | Titolo obbligatorio           |
| Titolo                                    | Note | Stato<br>Titolo | Azioni | Titolo non obbligatorio       |
| V Titolo di Scuola Superiore              |      | ۲               | 🗟 🗑 🔍  | Join Modifica titolo          |
|                                           |      |                 |        | 🔍 Visualizza dettaglio titolo |
| Indietro Procedi                          |      |                 |        | 🕥 Cancella titolo             |
| N                                         |      |                 |        |                               |

#### Home

## VERIFICARE IL TITOLO INSERITO E CLICCARE SU PROCEDI

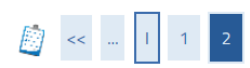

### Conferma scelta concorso

Verificare le informazioni relative alle scelte effettuate nelle pagine precedenti.

| Concorso                                         |                                                                                                    |  |  |  |  |
|--------------------------------------------------|----------------------------------------------------------------------------------------------------|--|--|--|--|
|                                                  |                                                                                                    |  |  |  |  |
| Tipologia titolo di studio                       | Laurea Magistrale                                                                                         |  |  |  |  |
| Descrizione                                      | Medicina e Chirurgia e Odontoiatria P.D.                                                                  |  |  |  |  |
| Valido per                                       |                                                                                                    |  |  |  |  |
| Dettaglio                                        | MU01 - MEDICINA E CHIRURGIA, cat. amm. 995 - Comunitari ed extracomunitari residenti in Italia            |  |  |  |  |
|                                                  | MU02 - ODONTOIATRIA E PROTESI DENTARIA, cat. amm. 995 - Comunitari ed extracomunitari residenti in Italia |  |  |  |  |
| Categoria amministrativa ed ausili di invalidità |                                                                                                    |  |  |  |  |
|                                                  |                                                                                                    |  |  |  |  |
| Categoria amministrativa                         | Comunitari ed extracomunitari residenti in Italia                                                         |  |  |  |  |
| Richiesta ausilio handicap                       | Si                                                                                                    |  |  |  |  |
| Tipologia di invalidità                          | Dislessia                                                                                                 |  |  |  |  |
| Note ausilio                                     | lettore                                                                                                   |  |  |  |  |
| Indietro Completa ammissione al concorso         |                                                                                                    |  |  |  |  |

### VERIFICARE LE INFORMAZIONI INSERITE NELLE PAGINE PRECEDENTI E CLICCARE SU COMPLETA AMMISSIONE AL CONCORSO

### Riepilogo iscrizione concorso

Il processo di iscrizione al concorso è stato completato con successo.

#### Concorso di ammissione

| Descrizione                                      | Medicina e Chirurgia e Odontoiatria P.D.          |  |  |  |  |  |  |
|--------------------------------------------------|---------------------------------------------------|--|--|--|--|--|--|
| Anno                                             | 2020/2021                                         |  |  |  |  |  |  |
| Prematricola                                     | 2                                                 |  |  |  |  |  |  |
| Categoria amministrativa ed ausili di invalidità |                                                   |  |  |  |  |  |  |
| Categoria amministrativa                         | Comunitari ed extracomunitari residenti in Italia |  |  |  |  |  |  |
| Richiesta ausilio svolgimento prove              | Si                                                |  |  |  |  |  |  |

Valido per

| Dettaglio                                                                                                 | Scad. ammissione | Scad. preimmatricolazione |
|----------------------------------------------------------------------------------------------------|------------------|---------------------------|
| MU01 - MEDICINA E CHIRURGIA, cat. amm. 995 - Comunitari ed extracomunitari residenti in Italia            |                  |                           |
| MU02 - ODONTOIATRIA E PROTESI DENTARIA, cat. amm. 995 - Comunitari ed extracomunitari residenti in Italia |                  |                           |

Prove

| Descrizione              | Tipologia     | Data | Ora | Sede | Pubblicazione esiti | Materie | Stato | Voto/Giudizio |
|--------------------------|---------------|------|-----|------|---------------------|---------|-------|---------------|
| Quiz a risposta multipla | Quiz a scelta |      |     |      |                     |         | -     | -             |
|                          |               |      |     |      |                     |         |       |               |
|                          |               |      | _   |      |                     |         |       |               |

Allegati

Home concorsi Stampa Ricevuta e Pagamenti

Non è stato inserito alcun documento.

SI SEGNALA CHE NON E' RICHIESTO IN QUESTA FASE ALCUN PAGAMENTO.

TERMINATA LA PROCEDURA DI ISCRIZIONE AL CONCORSO "FITTIZIO", PUOI PROCEDERE CON L'IMMATRICOLAZIONE OPPURE CON IL PASSAGGIO DI CORSO (PER CHI E' ATTUALMENTE ISCRITTO AD UN CORSO UNIVPM E NON VUOLE RINUNCIARE).